## CARA MENJALANKAN PROGRAM

- 1. Unduh aplikasi pada link berikut: <u>https://bit.ly/TheFristSummite\_APK</u>
- 2. Instal aplikasi yang sudah diunduh, ikuti semua instruksi yang muncul dan jalankan

aplikasi.

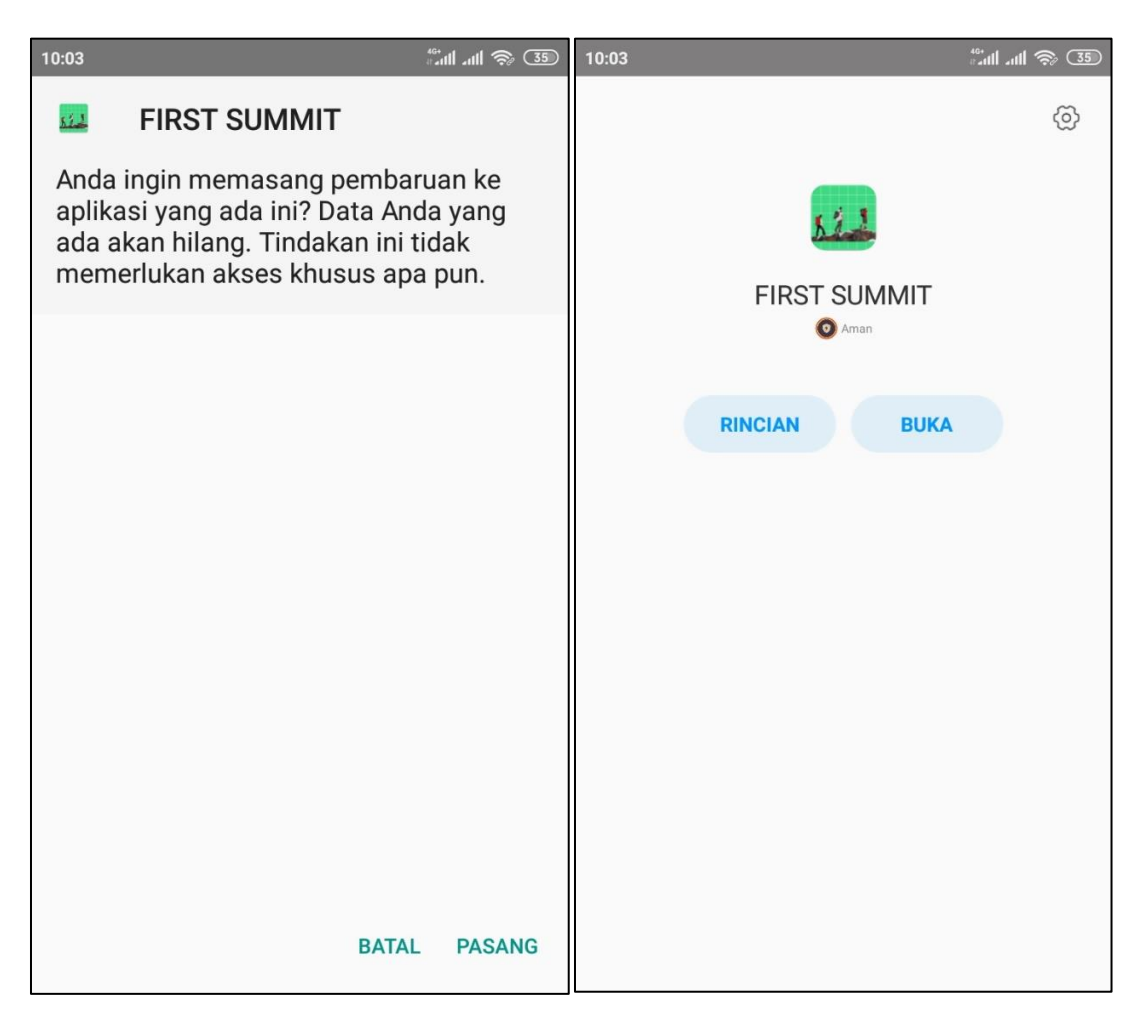

3. Setelah aplikasi dijalankan, otomatis akan menampilkan halaman intro dan halaman utama aplikasi. Pada halaman utama terdapat tombol *action bar* dipojok kanan atas untuk ke menu rincian aplikasi, dan terdapat *dropdown button* untuk pemilihan kriteria gunung.

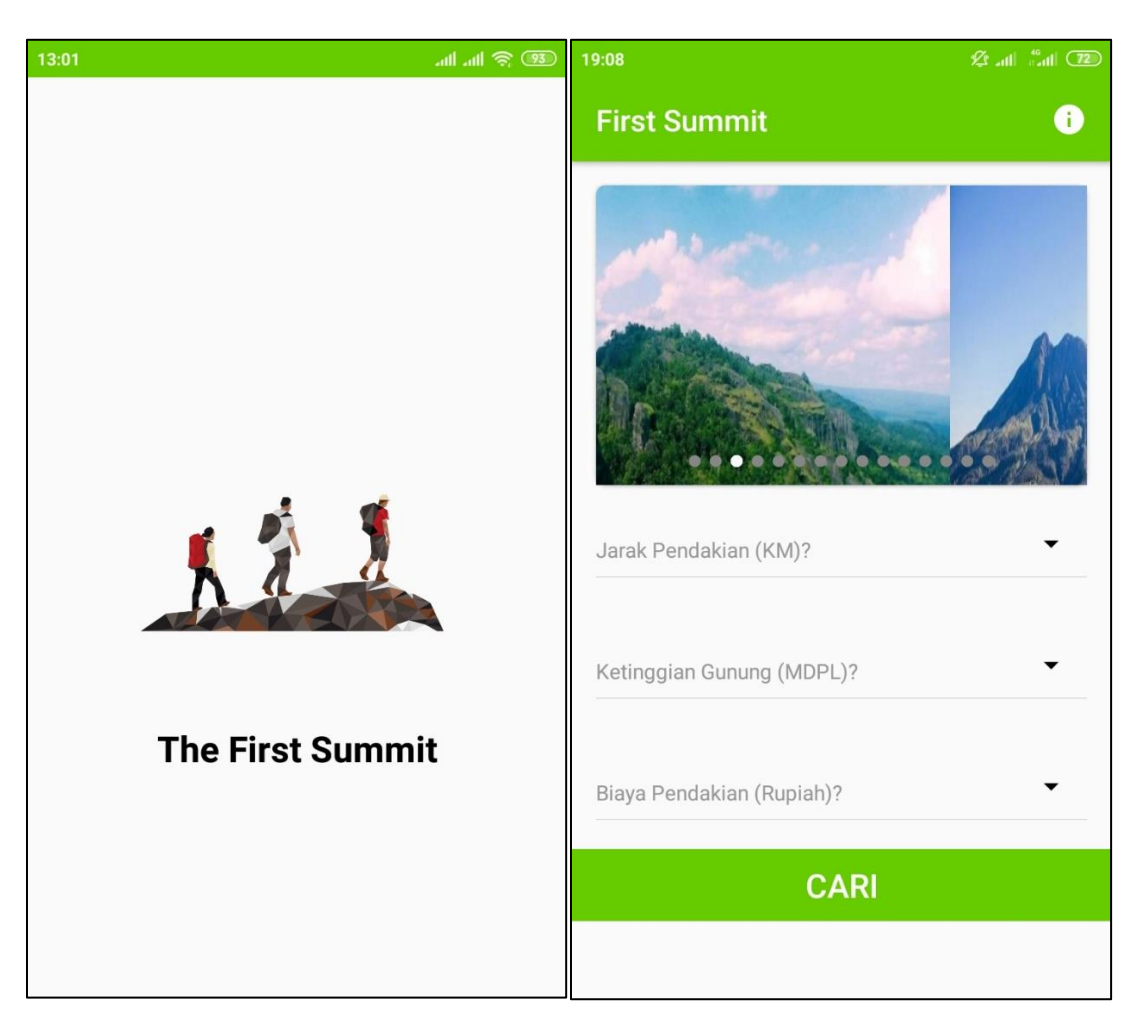

4. **Menginputkan** kriteria jarak, ketinggian, dan biaya yang ingin dicari.

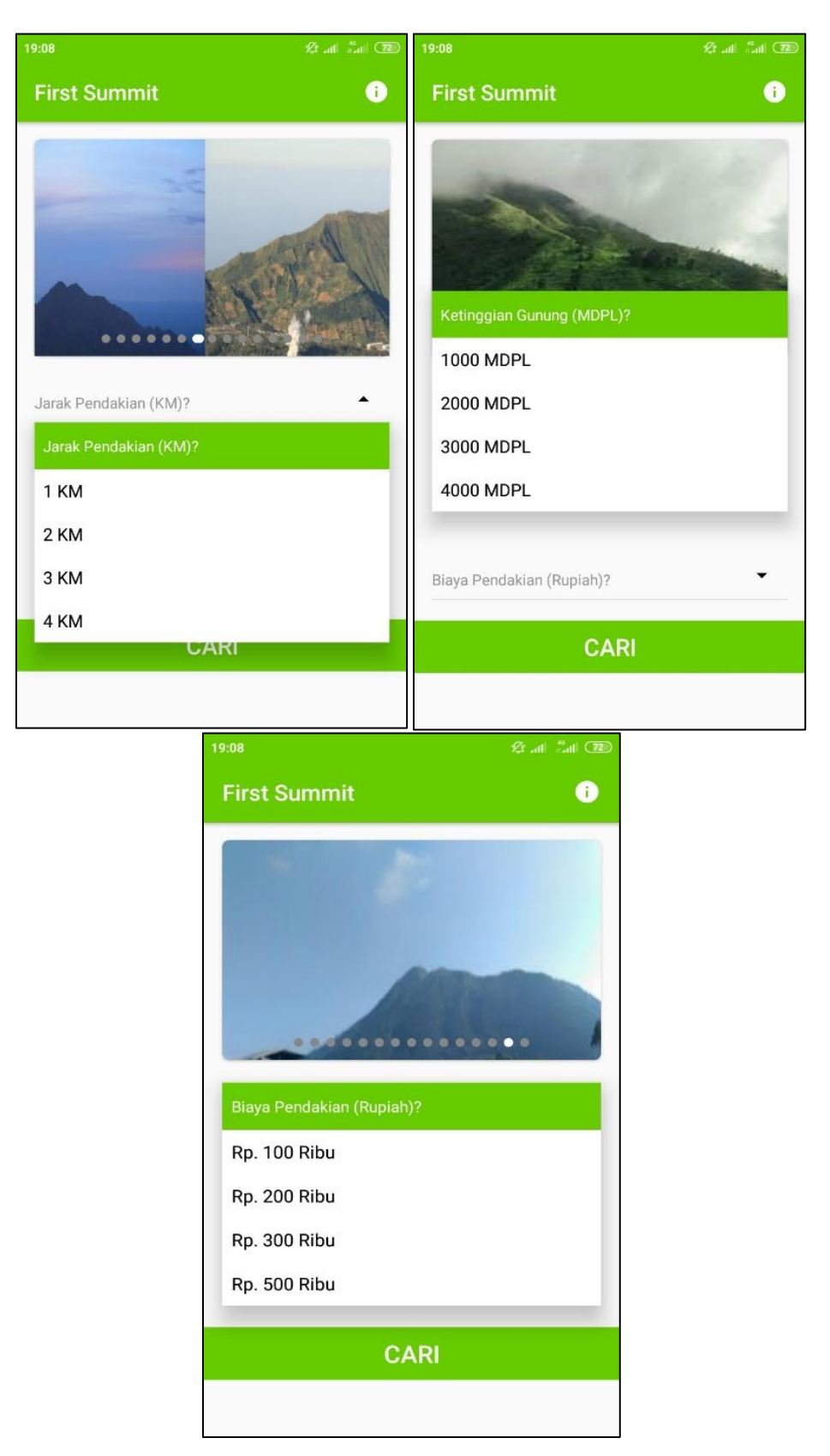

5. Setelah menginputkan kriteria, menekan *button* "CARI" pada aplikasi, dan aplikasi akan menampilkan hasil pencarian. Kemudian memilih gunung yang diinginkan dan aplikasi otomatis menampilkan deskripsi gunung yang dipilih.

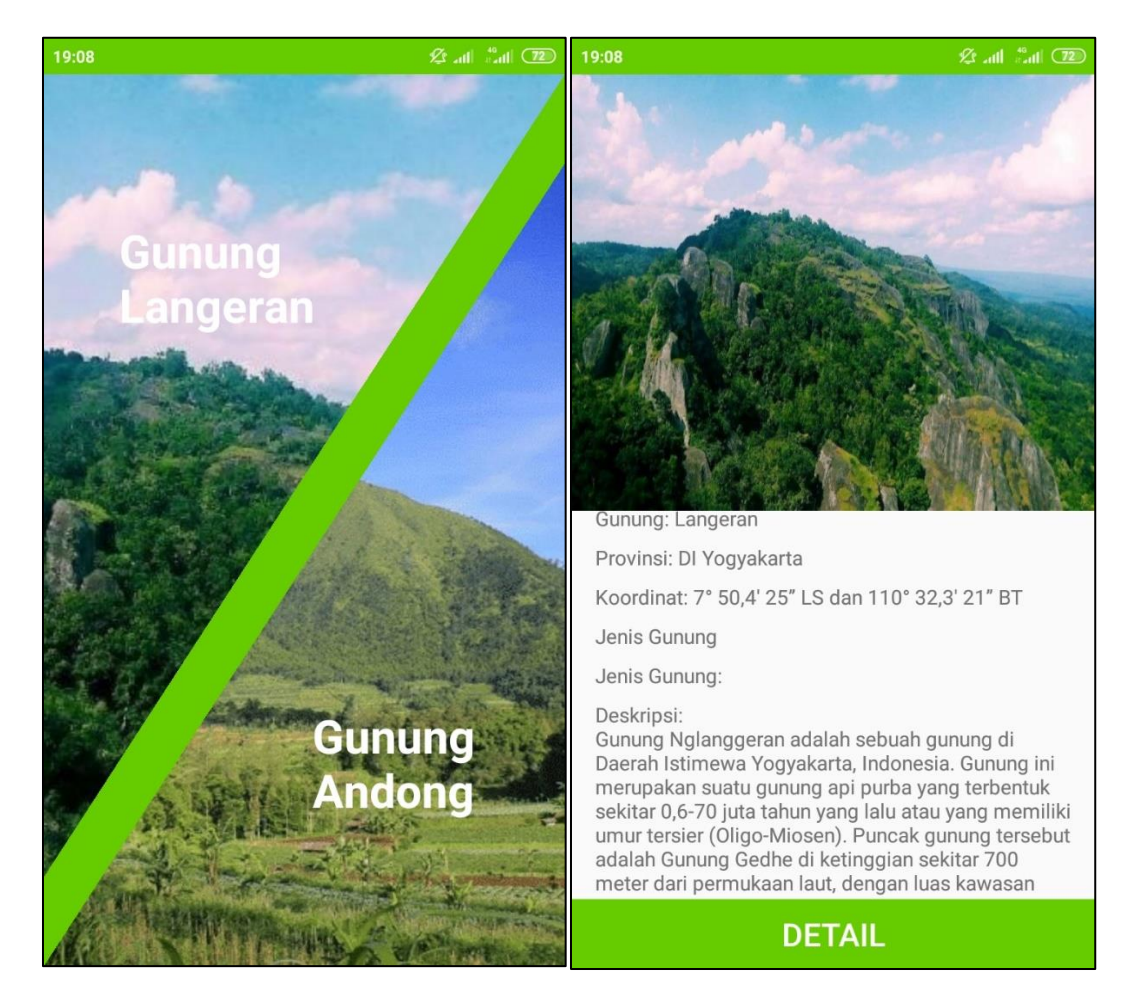

Menekan *button* "DETAIL" pada halaman deskripsi untuk melihat detail gunung yang dipilih.

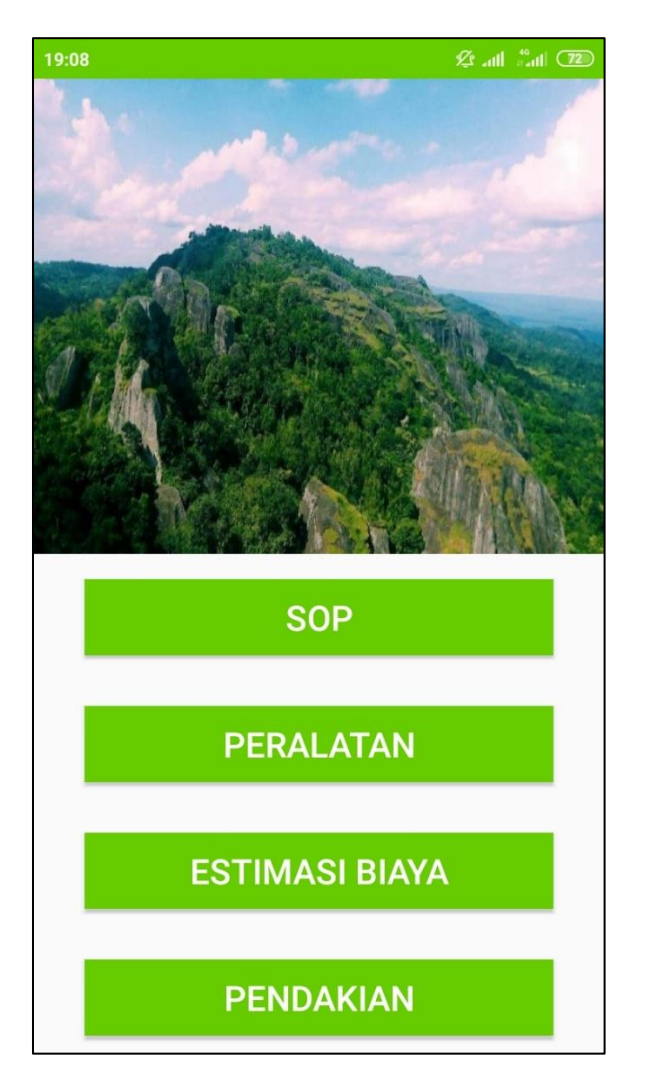

7. Pada halaman detail terdapat *button* untuk melihat detail gunung yang terpilih yaitu *Standard Operating Procedur* (SOP), Peralatan, Estimasi Biaya, dan Pendakian.

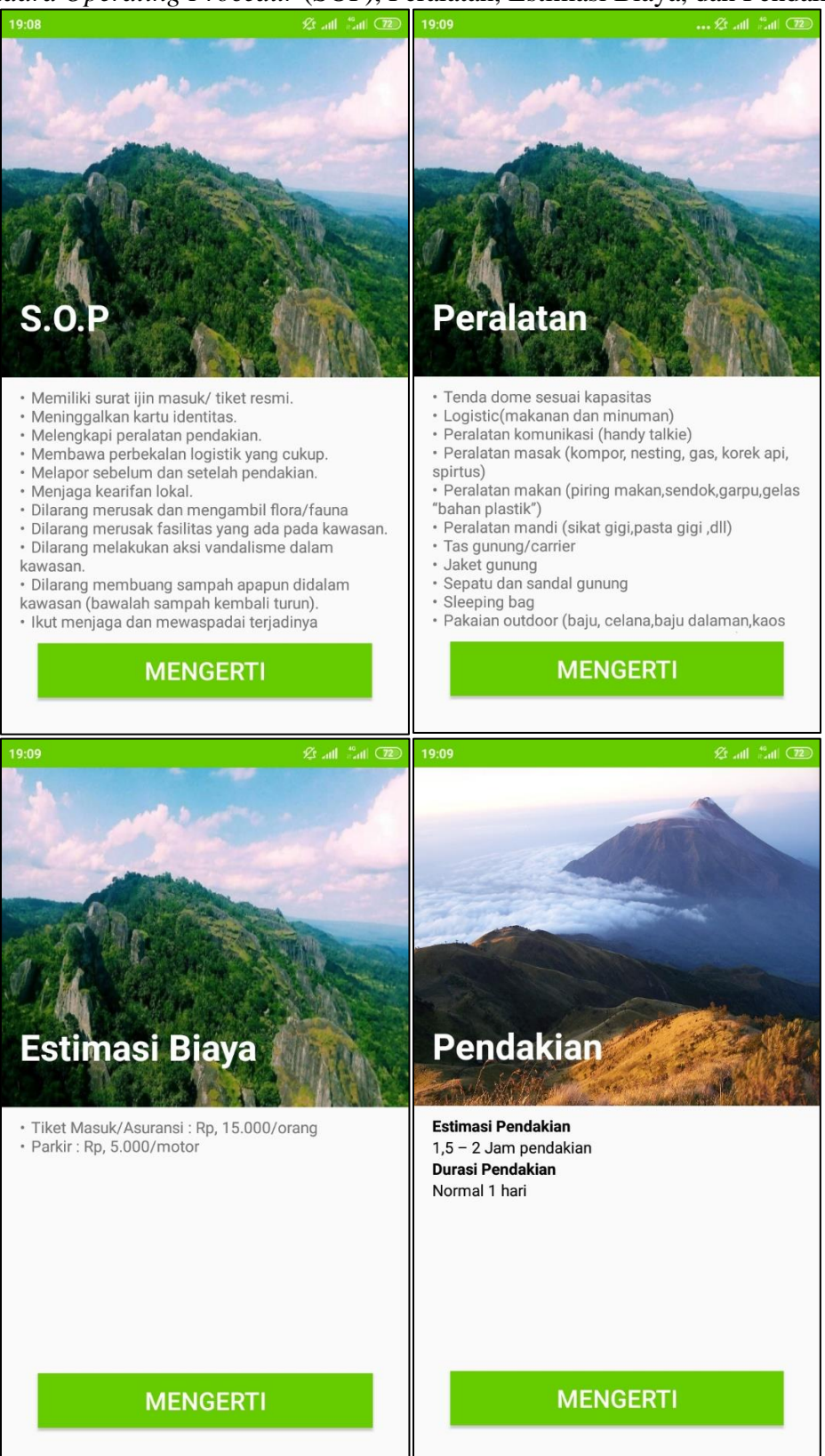